# FINDING YOUR PROPERTY TAX INFORMATION

To find your property and the notice of valuation for 2021, follow the steps below:

- 1) Go to the Scott County 'Search for Property Information' page https://www.scottcountymn.gov/385/Search-for-Property-Information
- Once on the Search for Property Information page, type in your property address number and name of street (don't type identifiers such as lane or avenue, just the number and the street name). Then click the 'Search' button.

| luation, recorded documents an                                     | ides access to information such as legal description, building features, property tax detail, property tax statements, property<br>d certificate of real estate value for individual parcels of property.                       |
|--------------------------------------------------------------------|----------------------------------------------------------------------------------------------------|
| nis information is to be used for n<br>isuse or misinterpretation. | eference purposes only. Scott County does not guarantee accuracy of the material contained herein and is not responsible for                                                                                                    |
| nis information is updated weekly                                  | r, but for current information please contact Property and Taxation Services.                                                                                                    |
|                                                                    |                                                                                                    |
|                                                                    | - Search for Property Information -                                                                                                    |
|                                                                    | - Search for Property Information -<br>Future year value information is certified in July.<br>Current tax year information is available in April.                                                                               |
|                                                                    | - Search for Property Information - Future year value information is certified in July. Current tax year information is available in April. Property D: Please provide either a Property ID Please provide either a Property ID |
|                                                                    | - Search for Property Information - Future year value information is certified in July. Current tax year information is available in April. Property ID: House #: or a housenumber and street name.                             |

3) On the next page, on the pull down menu, click on 'Property Tax Detail/Statements'

| e Property informa<br>luation, recorded d                          | tion Site provides access to information<br>ocuments and certificate of real est               | ation such as legal desi<br>tate value for individua                         | cription, building features, property tax<br>al parcels of property.                       | detail, property tax statements, property               |
|--------------------------------------------------------------------|------------------------------------------------------------------------------------------------|------------------------------------------------------------------------------|--------------------------------------------------------------------------------------------|---------------------------------------------------------|
| is information is to<br>suse or misinterpre                        | be used for reference purposes on<br>tation.                                                   | ily. Scott County does r                                                     | not guarantee accuracy of the material                                                     | contained herein and $\otimes$ not responsible for      |
|                                                                    | dated weekly, but for current infor                                                            | mation please contact                                                        | Property and Taxation Services.                                                            |                                                         |
| is information is up                                               |                                                                                                |                                                                              |                                                                                            |                                                         |
| is information is up                                               |                                                                                                |                                                                              |                                                                                            |                                                         |
| is information is up                                               | Property Information by address                                                                | use your house num                                                           | ber and the first few characters of th                                                     | ne street name for the best results. The                |
| is information is up<br>then searching for i<br>sults always defau | Property Information by address<br>It to the current year that taxes                           | use your house num<br>are payable.                                           | ber and the first few characters of th                                                     | ne street name for the best results. The                |
| is information is up<br>hen searching for<br>sults always defau    | Property information by address<br>It to the current year that taxes                           | use your house num<br>are payable.<br>Property Informa                       | iber and the first few characters of th<br>ntion Results                                   | ne street name for the best results. The<br>Provious Pa |
| te information is up<br>then searching for i<br>suits always defau | Property Information by address<br>It to the current year that taxes                           | are payable.<br>Property Informa<br>Linealts for                             | aber and the first few characters of th<br>stion Results<br>wet                            | ne street name for the best results. The<br>Previous Pa |
| Property ID<br>570030380                                           | Property Information by address<br>It to the current year that taxes<br>View<br>Select to View | Property Informa<br>Property Informa<br>Property Informa<br>Property Informa | nber and the first few characters of th<br><b>ation Results</b><br>Not<br>Property Address | Previous Pa<br>Tax Payer Name                           |

4) On the 'Parcel Detail' statement, click on the '2020 Notice of Valuation'. It is located on the upper right part of the page.

| is              | cot                   | t                                          |               |                                                   |                  |               |            | Scott County Government<br>Taxation Department<br>200 4th Avenue West<br>Shakopee, MN 55379<br>Phone: (852) 496-8150<br>Fax: (952) 406-8406<br>Email: <u>property/ac/6cc.scot</u> |
|-----------------|-----------------------|--------------------------------------------|---------------|---------------------------------------------------|------------------|---------------|------------|----------------------------------------------------------------------------------------------------|
| County Ho       | me Tax Seen           | ch Check                                   | out FAQs      |                                                   |                  | 5. B. B.      |            |                                                                                                    |
| Parcel Det      | ail                   | n Back                                     | to Search Res | ults 😂 Print th                                   | is Page          |               |            | Tax Statements & Notices                                                                                                    |
| Parcel          | Number:               | Pro                                        | perty Type    | Status                                            |                  | Last Upd      | ate        |                                                                                                    |
| 070             | Mailing A<br>SHAKOPEE | Re<br>ddress:<br>MN 55379<br>odivisionName | Legal D       | Active<br>escription<br>t 005 Bloc <b>ente</b> Su | Proper<br>SHAROF | 9/8/2020 2:28 | EQD AM     | Pay Online:<br>Select a payment option:<br>Total Due \$1.692.00<br>Partial                                                                                                    |
| Tax Bill Inform | nation                | n ni la bi                                 | - 0           |                                                   |                  |               | Letter (   |                                                                                                    |
| Tax Year        | Bill Number           | Net Tax                                    | Total Paid    | Penalty/Fees                                      | Interest         | Due Date      | Amount Due | Payment Options                                                                                                    |
| 2020 0          | 969291                | \$3,384.00                                 | \$1,692.00    | \$5.00                                            | \$0.00           | 10/15/2020    | \$1,692.00 | We accept the following pays                                                                                                    |

5) This opens up your property tax statement. On this statement one can find the 'Taxable Market Value' for 2021 in two places (upper right corner and bottom right of statement).

|   |                                                                                                    | Scott County                                                                                                    | V         | ALUATION NOTIO                                                                         | E                                                   | 2024                                                      |
|---|----------------------------------------------------------------------------------------------------|----------------------------------------------------------------------------------------------------|-----------|----------------------------------------------------------------------------------------|-----------------------------------------------------|-----------------------------------------------------------|
|   | Scot                                                                                                    | 200 4th Avenue West<br>Shakopee, MN 55379                                                                                                    | 202       | O Values for Taxes Pa                                                                  | yable in                                            | 2021                                                      |
|   | 1 SUUL                                                                                                    | www.scottcountymn.gov                                                                                                    | Proper    | y tax notices are delive<br>Valuation and Class                                        | ered on the                                         | ne following schedule:<br>Notice                          |
| _ | 36648*136**650**1.062**1<br>SHAKOPEE MN 55379                                                                                                    | AUTOS-DIGIT 55379                                                                                                    | Step<br>1 | Primary Class:<br>Estimated Market Valu<br>Homestead Exclusion<br>Taxable Market Value |                                                     | Res Hstd<br>5338,400<br>56,800<br>5331,600<br>See Details |
|   | հորհերորոններներույն                                                                                                    | 14-11-14-14-1-14-14-14-14-14-14-14-14-14                                                                                                    |           | Proposed Taxes No                                                                      | tice                                                | Derow.                                                    |
| _ |                                                                                                    |                                                                                                    | Step<br>2 | Notice of Proposed Ta                                                                  | axes Com                                            | ing November 2020                                         |
|   | Property ID Number:                                                                                                    | 070000000000                                                                                                    |           | Property Tax Staten                                                                    | nent                                                |                                                           |
|   | Property Description:                                                                                                    | Subdivision/Name<br>Block 006 SubdivisionCd 07003<br>& LOT 6 COM NE COR, 1000, S TO SE<br>COR, N TO POB                                                                                                    | 3         | Property Tax Stateme<br>Coming March 2021                                              | nt for taxe                                         | es payable in 2021                                        |
|   | Property Address:                                                                                                    | SHAKOPEE MN                                                                                                    | C         | The time to appe<br>LASSIFICATION                                                      | alorqu<br>NorV/<br>OW!                              | estion your<br>ALUATION is                                |
|   |                                                                                                    | And and a second second second second second second second second second second second second second second se                                                                                                    |           | It will be too inte whe                                                                | n prepesed t                                        | aves are seat.                                            |
|   | You must have appended to th                                                                                                    | e Local Board of Appent Vour Dro                                                                                                    | north     | Vo Closelliset                                                                         | In m(n)                                             | and Valuas                                                |
|   | meeting first in order to appear                                                                                                    | before the County Board                                                                                                    | herr      | 's classificat                                                                         | ion(s)                                              | anu values                                                |
|   | meeting first in order to appear<br>of Appeal. To appear at the Co<br>must call the Assessor to get o                                                                                                    | bullons the County Board<br>unty Board of Appeal you<br>in the agenda.                                                                                                    | T         | axes Payable in 2020<br>(2019 Assessment)                                              | Taxes F<br>(2020                                    | Payable in 2021<br>Assessment)                            |
|   | meeting first in order to appear<br>of Appeal. To appear at the Co-<br>must call the Assessor to get o<br>The assessor has determin                                                                                                    | balons the Courty Board<br>unity Board of Acpean you<br>in the agenda.<br>ed your property's classification(s) to be                                                                                                    | per c     | axes Payable in 2020<br>(2019 Assessment)<br>Res Hstd                                  | Taxes f<br>(2020<br>Res                             | Payable in 2021<br>Assessment)<br>Hstd                    |
|   | meeting first in order to appear<br>of Appeal. To appear at the Co<br>must call the Assessor to get o<br>The assessor has determin<br>If this box is checked<br>changed from last ye<br>The classification(s)<br>rate at which your w                                                                                                    | bulous the Courty Board<br>on the board of Accessi you<br>on the board of Accessi you<br>and your property's classification(s) to be<br>d, your classification has<br>har's assessment.<br>of your property affect the<br>ulue is taxed.                                                                                                    | T         | Asses Payable in 2020<br>(2019 Assessment)<br>Res Hstd                                 | Taxes F<br>(2020<br>Res                             | Payable in 2021<br>Assessment)<br>Hstd                    |
|   | meeting that in order to appead<br>of Appeal. To appear at the Co<br>must call the Assessor to get o<br>The assessor has determin<br>If this box is checked<br>changed from last ye<br>The classification(s)<br>rate at which your w<br>The assessor has estimated                                                                                                    | bulous the Courty Board<br>any Board of Accessi you<br>on the agends.<br>ed your property's classification(s) to be<br>a, your classification has<br>har's assessment.<br>of your property affect the<br>alue is taxed.<br>I your property's market value to be:                                                                                                    | T         | Assessment)                                                                            | Taxes F<br>(2020<br>Res                             | Payable in 2021<br>Assessment)<br>Hstd                    |
|   | The assessor has determine<br>The assessor has determine<br>If this box is checked<br>changed from last ye<br>The classification(s)<br>rate at which your w<br>The assessor hay estimated<br>Estimated Market Value                                                                                                    | bulou the Courty Board<br>any Board of Accessi you<br>on the agends.<br>ed your property's classification(s) to be<br>d, your classification has<br>har's assessment.<br>of your property affect the<br>alue is taxed.<br>dyour property's market value to be:<br>10:                                                                                                    | per c     | xes Payable in 2020<br>(2019 Assessment)<br>Res Hstd                                   | Taxes f<br>(2020<br>Res                             | Payable in 2021<br>Assessment)<br>Hstd                    |
|   | The assessor has determined the constraints of the constraint of the Assessor logit of the assessor has determined the assessor has determined the assessor has determined the classification(s) rate at which your with the assessor has estimated the transitional to the assessor has a statement of the assessor has a statement of the assessor has a sta | bulow the Courty Board<br>only Board of Accessi you<br>and your property's classification(s) to be<br>any classification has<br>har's assessment.<br>of your property affect the<br>abue is taxed.<br>I your property's market value to be:<br>10:<br>the amount that is subject to tax:                                                                                                    | per c     | xes Payable in 2020<br>(2019 Assessment)<br>Res Hstd<br>\$337,600                      | Taxes F<br>(2020<br>Res                             | Aston                                                     |
|   | The assessor has determined and a session of the part of the Assessor to get of the Assessor to get of the changed from last year of the classification(s) rule at which your with the assessor has estimated to be assessor has estimated to be assessor has estimated to be assessor has estimated to be assessor has estimated to be assessor has estimated to be assessor has estimated to be assessor has estimated to be assessor has estimated to be assessor has estimated to be assessor has estimated to be assessor has estimated to be assessor has estimated to be assessor has estimated to be assessor has be assessor has estimated to be assessor has be assessor has estimated to be assessor has be assessor has be assessed to be assessor has be assessor has be assessor | bakes the Courty Board<br>any Board of Appeal you<br>in the agendu<br>any court property's classification(s) to be<br>a your property's classification (s) to be<br>a your property affect the<br>alue is taxed.<br>A your property affect the<br>alue is taxed.<br>A your property's market value to be:<br>the amount that is subject to tax:<br>erral<br>effertal<br>orral<br>ferral<br>with Disabilities | T         | sues Payable in 2020<br>(2019 Assessment)<br>Res Hstd                                  | Taxes F<br>(2020<br>Res                             | Aston                                                     |
|   | meeting hist in order to appead<br>of Appead. To appear at the Co-<br>munit cell the Assessor to get of<br>The assessor has determin<br>the classification (s)<br>The classification (s)<br>The classification (s)<br>The classification (s)<br>The classification (s)<br>The assessor has estimated<br>Estimated Market Value<br>Several factors can reduce<br>Green Acres Value Defr<br>Rural Preserve Value Defr<br>Platted Vacant Land De<br>JOBZ Value Exempted<br>Exclusion for Veterans of<br>Mold Damage Exclusion<br>Homestead Market Value                                                                                                    | bases are Courty Board<br>only Board of Acpean you<br>in the agendu.<br>and your property's classification(s) to be<br>A your classification has<br>tar's assessment.<br>of your property affect the<br>alue is taxed.<br>If your property's market value to be:<br>the amount that is subject to tax:<br>arral<br>oferral<br>orral<br>iferral<br>with Disabilities<br>1<br>to Exclusion                     | T         | sos Histo<br>\$337,600                                                                 | 100(S)<br>Taxes f<br>(2020<br>Res<br>\$334<br>\$334 | Aston                                                     |

6) Click on the link for the Shakopee Public Schools property tax calculator: <u>http://ptax.bakertilly.com/client/default.aspx?customer\_id=LkUyu9LRUPA%3D</u>

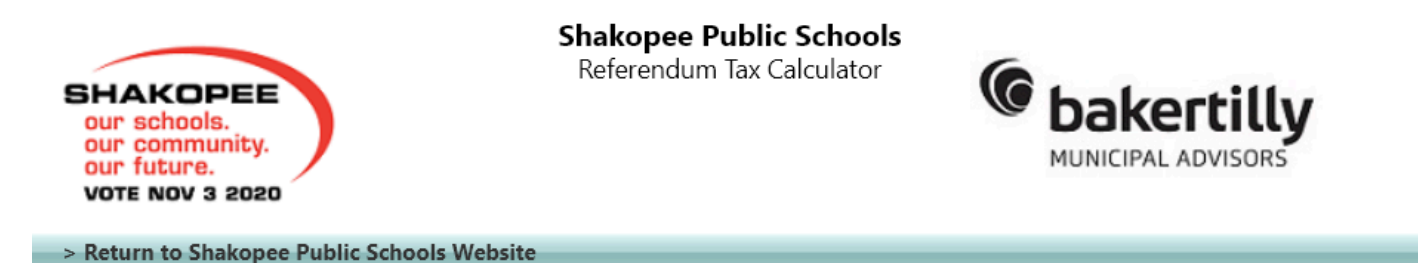

To calculate the estimated tax impact on your property, click on the appropriate link below. The "Other Calculator" link includes calculators for residential non-homestead, market rate apartments, commercial/industrial/public utility, and seasonal recreational properties.

Property Tax Calculators Residential Calculator Agriculture Calculator Other Calculator Other Information Tax Refunds

The estimates above include, if applicable, the Homestead Market Value Exclusion adjustment for eligible homestead properties. For general questions about the ballot proposal(s) or voting procedures contact the school district office. If you have questions or would like additional information about the tax calculator, please contact Baker Tilly, the District's financial advisor, and ask to speak with a public education professional at **800-236-3033** or e-mail <u>advisors@bakertilly.com</u>.

© 2020 Baker Tilly Municipal Advisors, LLC. All rights reserved.

## 7) Enter the 'Taxable Market Value' in the calculator and click 'Calculate".

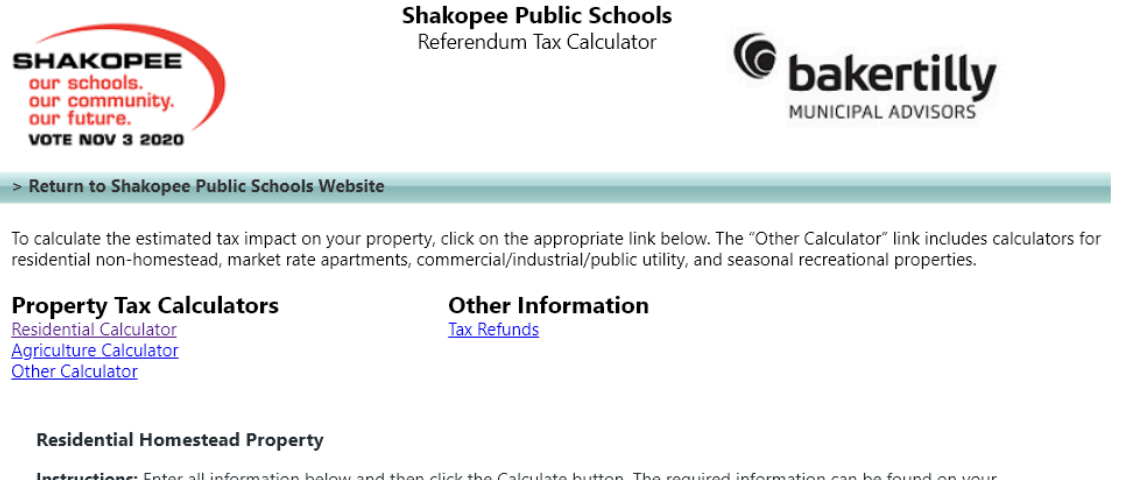

Instructions: Enter all information below and then click the Calculate button. The required information can be found on your Statement Of Property Taxes Payable form.

Property Class: Residential Homestead
Estimated Market Value: \$ 331,600.00
Calculate

The estimates above include, if applicable, the Homestead Market Value Exclusion adjustment for eligible homestead properties. For general questions about the ballot proposal(s) or voting procedures contact the school district office. If you have questions or would like additional information about the tax calculator, please contact Baker Tilly, the District's financial advisor, and ask to speak with a public education professional at **800-236-3033** or e-mail <u>advisors@bakertilly.com</u>.

© 2020 Baker Tilly Municipal Advisors, LLC. All rights reserved.

8) The results for the tax impact for year one of the operating levy will be displayed.

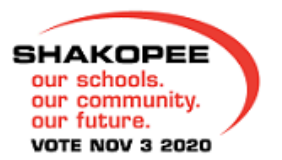

Shakopee Public Schools

Referendum Tax Calculator

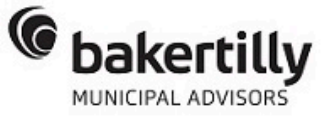

> Return to Shakopee Public Schools Website

To calculate the estimated tax impact on your property, click on the appropriate link below. The "Other Calculator" link includes calculators for residential non-homestead, market rate apartments, commercial/industrial/public utility, and seasonal recreational properties.

### **Property Tax Calculators**

Residential Calculator Agriculture Calculator Other Calculator

#### Other Information Tax Refunds

#### Residential Homestead Property

Instructions: Enter all information below and then click the Calculate button. The required information can be found on your Statement Of Property Taxes Payable form.

Property Class: Residential Homestead 331600 .00

Estimated Market Value: \$

Calculate

Results: Residential Homestead Property

Property Class: Residential Homestead Estimated Market Value: \$331,600.00

|                  | Ballot Question(s)                                                                                                    | Estimated First<br>Year Change per<br>Year | Estimated First<br>Year Change per<br>Month |
|------------------|----------------------------------------------------------------------------------------------------|--------------------------------------------|---------------------------------------------|
| Q1               | The Board of Independent School District No. 720, Shakopee, has proposed to increase its referendum revenue authorization by the following amounts for taxes payable in the years specified: \$400 per pupil for taxes payable in 2021; an additional \$300 per pupil for taxes payable in 2022; an additional \$200 per pupil for taxes payable in 2023; an additional \$100 per pupil, for taxes payable in 2024. The total tax increase of \$1,000 per pupil will continue for taxes payable in 2025 to 2030. The proposed new referendum revenue authorization would be applicable for ten (10) years, commencing with taxes payable in 2021, unless otherwise revoked or reduced as provided by law. | \$210.70 /year                             | \$17.56 /month                              |
| Existing<br>Debt | Reduction in levy due to existing debt maturing.                                                                                                    | - <mark>\$305.86</mark> /year              | -\$25.49 /month                             |
|                  | Total                                                                                                    | -\$95.16 /year                             | -\$7.93 /month                              |

The estimates above include, if applicable, the Homestead Market Value Exclusion adjustment for eligible homestead properties. For general questions about the ballot proposal(s) or voting procedures contact the school district office. If you have questions or would like additional information about the tax calculator, please contact Baker Tilly, the District's financial advisor, and ask to speak with a public education professional at 800-236-3033 or e-mail advisors@bakertilly.com.

© 2020 Baker Tilly Municipal Advisors, LLC, All rights reserved

9) To see a table showing the net tax impacts for years 1-4 of the operating levy (there are no additional tax impacts for years 5-10 of the levy, click on the link below:

https://drive.google.com/file/d/1MN-VIf65mYHBnjM1PwH8r3dSJWIJNPWG/view